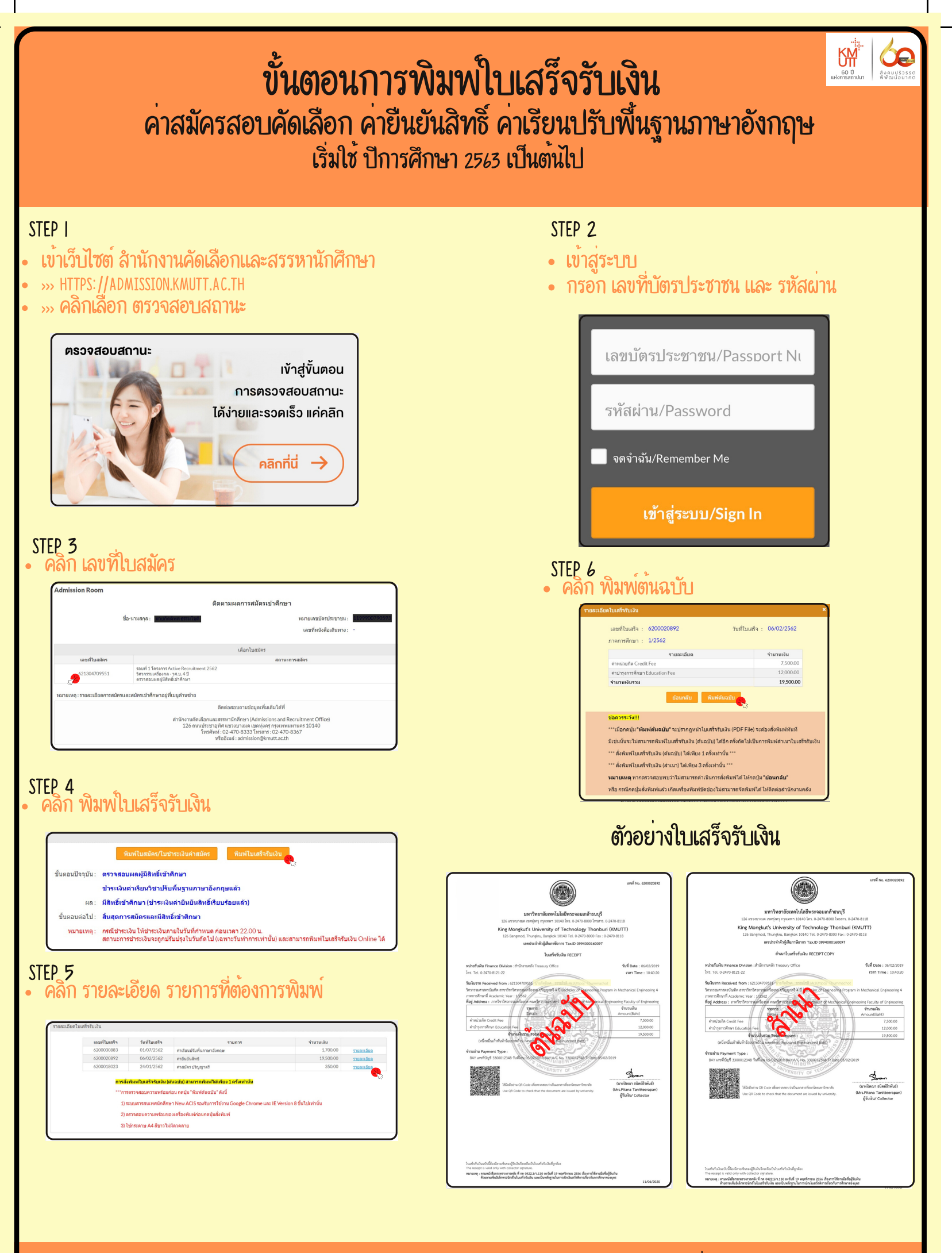

สำนักงานคลัง กลุ่มงานบริหารการเงินการศึกษา เบอร์โทร : 0-2470-8|2|

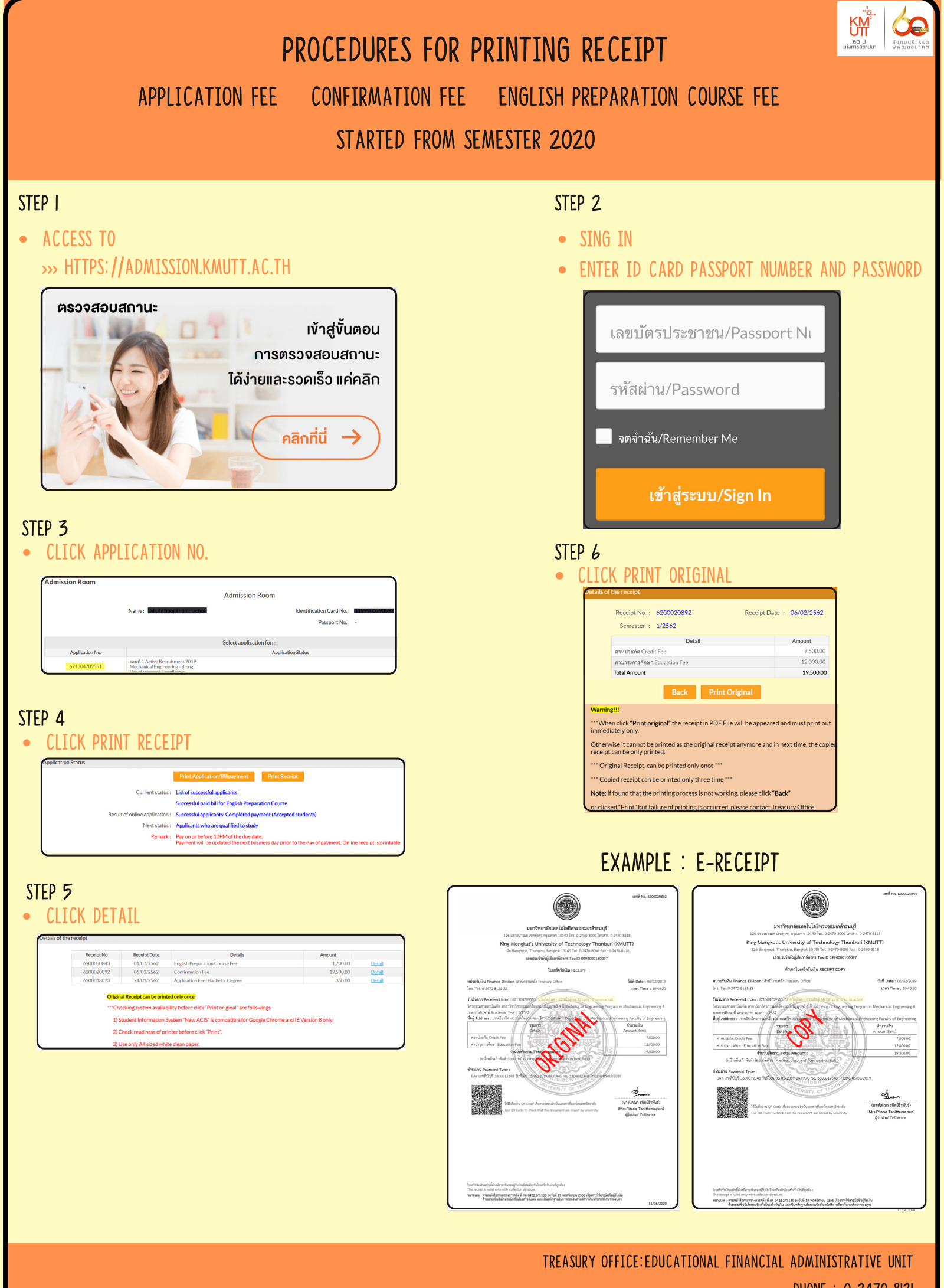

PHONE : 0-2470-8121